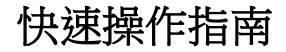

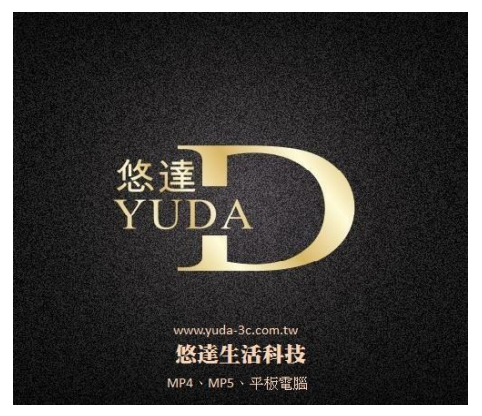

# YU-202

# Windows 10 + Android 雙系統

### 目錄

### Windows 10

| 一. 外觀按鍵說明              | 1. |
|------------------------|----|
| 二. 觸控方式說明              | 2. |
| 三. 第一次開始使用             | 3. |
| 四. 平板電腦模式重要操作說明        | 4. |
| 五. 桌上型電腦模式重要操作說明       | 5. |
| 六. 使用 Windows10 的秘訣及提示 | 6. |
| 七. 簡易故障排除              | 12 |

### Android

| _ | 外觀按鍵說明              | 13. |
|---|---------------------|-----|
| _ | 二. 切換 windows 10 介面 | 14. |
| 1 | 三. 開機與關機 ・・・・・      | 15. |
| P | IJ. wifi 連線         | 16. |
| Ŧ | 5. 定位               | 17. |
| 7 | ↖. 語言與輸入設定          | 19. |
| t | ニ. 備份與重設            | 19. |
|   |                     |     |

| 注意事項 · |  | 20. |
|--------|--|-----|
|--------|--|-----|

### Windows 10

# 一、外觀按鍵說明

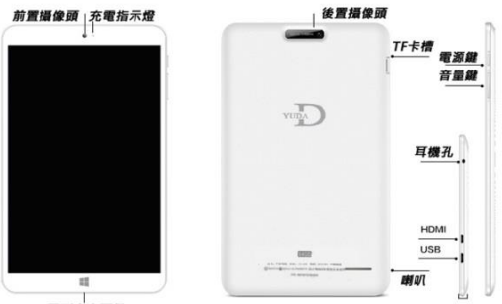

回到主畫面鍵

|      | 按此鍵約5秒後放開可開機。           |
|------|-------------------------|
|      | 開機狀態下,按此鍵 5 秒彈出關機畫面,將圖型 |
| 南海湖  | 往下拉到最底即可關機。             |
| 電源鍵  | 開機狀態下,按下此鍵關閉螢幕。         |
|      |                         |
|      | 重要:如遇任何無法開機、當機情況,可長按約   |
|      | 10 秒後,再長按第二次五秒即可開機,     |
| 主畫面鍵 | 平板電腦模式下為回到桌面。           |
|      | 桌上型電腦模式下為開始鍵。           |
|      |                         |
| 音量鍵  | 按此鍵可增減音量。               |
| 1    |                         |

### 二、觸控方式說明

### 使用觸控面板

windows觸控面板使用方式,與android系統很多情況下都不同, 快速點一下、快速點兩下、點住2~3秒後放開,都代表不同意義, 一開始不熟的人,也可先接滑鼠操作,就與桌機操作方式相同。

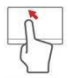

#### 單指滑動

以單指在觸控面板上任意滑動控制游標。

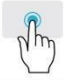

#### 單指快速按壓或快速輕觸

以手指快速輕點觸控板可執行點擊滑鼠左鍵的功能。將選 取或啟動項目,快速重複點擊可執行像滑鼠左鍵兩下的功 能.

#### 單指按壓2~3秒後放開

以執行像滑鼠右鍵的功能。在桌面最左下角的windows圖 案進行此操作,或多數應用程式中,進行此操作,將會開 啟相關的內容功能選單。

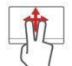

#### 雙指滑動

將兩根手指放在觸控板上,並向任何方向移動,即可在網 頁、文件或播放清單中快速捲動。

#### 雙指捏合

透過簡易的食指及大拇指觸碰,可放大及縮小相片、地圖 和文件。

### 三、第一次開始使用

當您第一次啟動您的電腦,會出現一系列畫面導引您進行 Window®10 作業系統的基本設定。

第一次啟動您的電腦,請依照下列步驟進行:

- 按下電腦的電源鍵·在設定畫面出現之前·請先等後幾 分鐘。
- 2. 選擇所在地區與使用語言
- 3. 請仔細閱讀授權條款,然後按下接受(IAccept)。
- 4. 依照畫面指示設定以下項目。
  - 個人化
  - 無線連線
  - 設定 選取鎖定畫面應用程式
  - 登入您的電腦
- 一旦完成基本項目的設定·Window®10 便會開始安 裝應用程式與偏好設定。

在設定程序中,請確認電腦有足供的電力供應。

6. 設定程序完成後,桌面畫面便會出現。

# 四、平板電腦模式重要操作說明

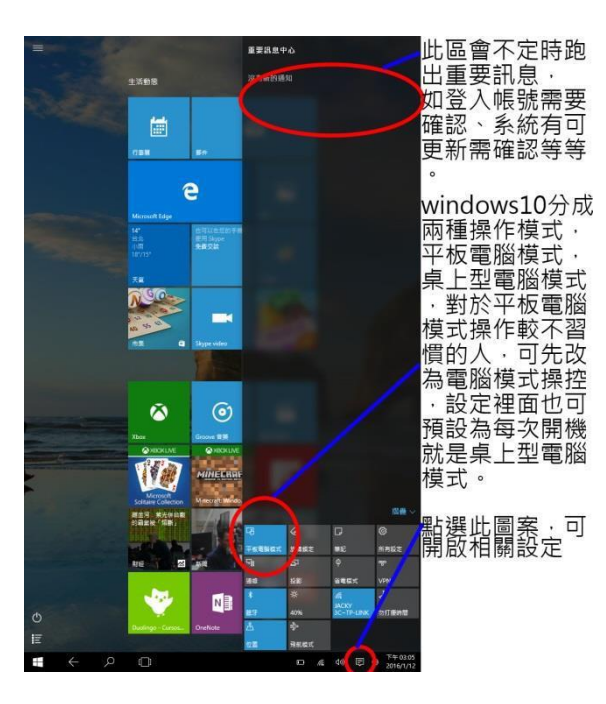

# 五、桌上型電腦模式重要操作說明

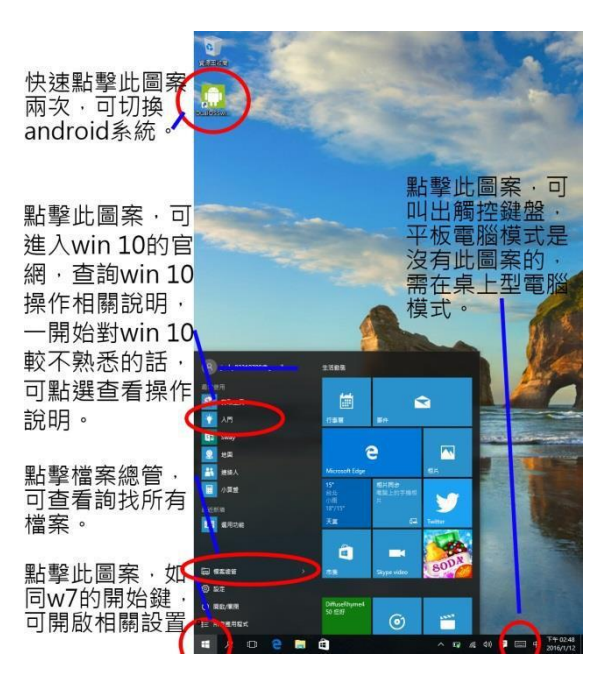

# 六、使用 Windows10 的秘訣及提示

1.若要變更背景 ·請按下 Windows 鍵或選取 Windows 開始按鈕並選取 【settings】(設定) > 【Personalization】(個人化)。您可從此處執行以下動作:

- 選取鎖定畫面的背景影像
- 開啟或關閉【Slide show】(幻燈片)
- 選取鎖定畫面應用程式。

### 2.如何設定鎖定畫面幻燈片?

按下 Windows 鍵或選取 Windows 開始按鈕並選 取【settings】(設定) >【Personalization】(個 人化)。

在背景選單下選取【Slideshow】(幻燈片)。

.選取【Add a folder】(新增資料夾)·然後開啟想要使用的 資料夾(預設會開啟您的【Pictuers】

(圖片)資料夾)。選取【Choose this folder】(選擇此資料 夾),以將資料夾新增至鎖定螢幕幻燈片。

選取資料夾·然後選取【Remove】(移除)以從鎖定畫面幻 燈片中移除資料夾。

#### 3.如何移動動態磚?

選取動態磚,然後將其拖曳到開始畫面上想要放置的地方。 其他動態磚將會移動,以讓該磚能夠塞入其新位置。

#### 4.可否分組重排動態磚?

可以。選取現有的動態磚,並拖曳該動態磚,隨您的喜好 排列開始畫面。右鍵點選應用程式,並選取【Pin to Start】 (釘選到開始畫面)以在開始畫面建立群組。在此處您可拖曳 動態磚至開始畫面的現有群組。您可為群處命名,並在群組 當中排列動態磚以符合自身需求。

#### 5.如何讓動態磚放大或縮小?

可以。觸控點住該磚三秒(滑鼠右鍵)點選動態磚,然後 選取【Resize】(調整大小)。在顯示的功能表中選取大小。

#### 6.是否可變更畫面顯示比例大小?

可以。若是覺得螢幕顯示的字、圖案太小,可放大他的 比例大小。設定>系統>顯示器>變更文字、應用程式與其他 項目的大小>將 100%調成 125%。

7.若您在【All apps】(所有應用程式)中,且想要讓某個應 用程式顯示於工作列,請觸控點住該程式三秒(滑鼠右鍵) 點選該應用程式或動態磚,並選取【Pin to taskbar】(釘 選到工作列)。

#### 8.如何安裝應用程式?

您可從【Store】(市集)下載 Windows 市集應用程式 您必須要有 Microsoft ID,以便【Store】(市集)購買並下 載應用程式。

9.我找不到像是記事本或小畫家的應用程式!他們到哪裡去 了?

移動游標至畫面左下角,然後選取【Search】(搜尋)。 輸入您想開啟的應用程式名稱。或者,開啟【All apps】 (所有應用程式),然後捲動到【Windows Accessories】 (Windows 附屬應用程式),以顯示舊版程式的清單。

#### 10.何謂 Microsoft ID (帳戶)?

Microsoft 帳戶是一個用來登入 Windows 的電子郵 件地址和密碼。您可使用任何的電子郵件地址.

但建議選擇已使用的電子郵件地址,來與朋友聯繫並登 入我的最愛網站。當使用 Microsoft 帳戶登入電腦時,電 腦將會與您所關心的聯絡人、檔案和裝置連線。

#### 11.我需要嗎?

並非要有 Microsoft ID 才能使用 Windows10。不過, 您可使用 Microsoft ID 在不同且已登入的機器上同步資料, 讓生活更加便利。

#### 12.如何取得?

如果您已安裝 Windows10 且尚未使用 Microsoft 帳戶 登入,或您沒有 Microsoft 帳戶且想要申請一個,請按下 Windows 鍵或選取 Windows 開始按鈕並選取【settings】 (設定) >【Accounts】(帳戶) >【Sign in with a Microsoft accounts】(使用 Microsoft 帳戶登入),然後遵 循畫面上的指示進行。

#### 13.如何進入開始功能表?

按下 Windows 鍵或選取螢幕左下角 Windows 開始按 鈕。

#### 14.「開始」按鈕位於何處?

您可在桌面工作列找到【Start】(開始)按鈕。選取此 按鈕即會開啟開始畫面,以讓您從中啟動應用程式。

#### 15.如何查看所有的應用程式?

按下 Windows 鍵或選取螢幕左下角 Windows 開始按 鈕 · 然後選取【All apps】(所有應用程式)以顯示電腦上 已安裝的應用程式清單。

#### 16.如何關閉我的電腦?

按下 Windows 鍵或選取螢幕左下角 Windows 開始按 鈕,然後選取電源圖示 > 【Shut down】(關機)。

如需關閉電腦,您也可以右鍵點選 Windows 開始按 鈕 > 【Shut down or sign out】(關機或登出)

>【Shut down】(關機)。

#### 17.可否關閉通知?

您可在關閉通知讓電腦維持運作而不受通知干擾。

按下 Windows 鍵或選取螢幕左下角 Windows 開始按 鈕,然後選取【Settings】(設定)>【System】(系統) >【Notifications & actions】(通知)+控制項目)。此處您 可以啟用/停用所有應用程式的通知,或選擇要啟用/停用哪 些應用程式的通知。

#### 18.我的應用程式在哪裡?

將游標移至螢幕左下角,然後選取【Search】(搜尋)以 開始輸入想要開啟的應用程式名稱。

#### 19.如何將應用程式顯是在「開始」上?

若您在【All apps】(所有應用程式)中,且想要讓某 個應用程式顯示於開始畫面,請右鍵點選該應用程式,並選 取【Pin to Start】(釘選到開始畫面)。

### 七、簡易故障排除

前置攝像頭拍照只有 300 萬畫素?

Windows 系統拍照,預設顯示比例 16:9,畫素為 370 萬。 進入拍照功能、點右上角設定、相片外觀比例(調為 4:3), 調整比例後,拍照畫素即 500 萬畫素。

螢幕關閉(非關機)一段時間後,按電源鍵無法喚醒螢幕?

在長時間待機、低電壓、不正常關機(如待機到沒電)等情況, 遇到無法開機喚醒螢幕時,此時長按電源鍵 10 秒(強制關機) 放開再長按電源鍵第二次 5 秒,即可重新開機(需有電情況)每 次用完後,建議直接關機較好。

#### 第一次使用,設定完後,覺得 w10 效能很慢?

第一次設定完後開機,大量的 windows 軟體正在更新為目 前版本,應用程式也可能多達 30~40 個更新下載,待全部 更新完後就會正常。

# Android-安卓 一、外觀按鍵說明

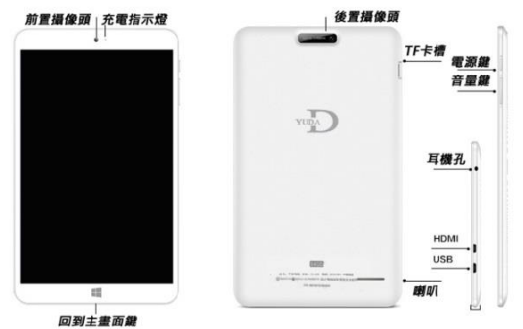

|      | 按此鍵約5秒後放開可開機。          |
|------|------------------------|
| ल्यन | 開機狀態下·按此鍵 5 秒彈出關機確認的對話 |
| 電源   |                        |
| 鍵    |                        |
| 90E  | 開機狀態下,按下此鍵關閉螢幕。        |
|      |                        |
|      | 重要:如遇任何無法開機、當機情況·可長按約  |
|      | 10 秒後·再長按第二次五秒即可開機·    |

| 主 | 回到桌面。     |
|---|-----------|
| 畫 |           |
| 面 |           |
| 鍵 |           |
| 音 | 按此鍵可增減音量。 |
| 量 |           |
| 鍵 |           |

# 二、切换 windows 10 介面

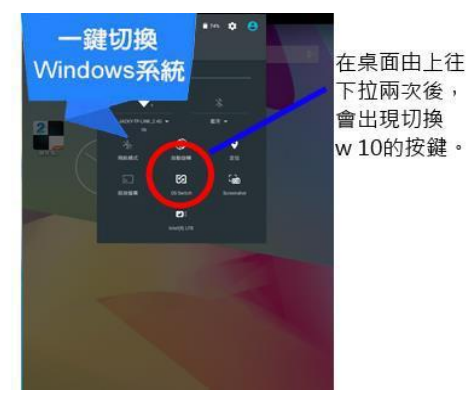

### 三、開機與關機

開機

長按電源鍵 3-5 秒後,即可看到開機畫面。 關機 1.長按電源鍵後,會彈出關機選項。

2.點選關機即可。

3.主頁桌布

主功能表螢幕將會顯示本機上的所有應用程式。您可以使 用應用程式、快捷工具和自訂你主頁介面的桌布等。

技巧:在任何應用程式中可按下 Home(主頁)鍵返回到 主頁 桌布。

#### 基本操作說明:

 在安卓系統上所有功能皆是透過單指滑動、按一下、 長按、雙指滑動等完成指令

 2. 當第一次解鎖後,進入首頁介面內所包含的操作有 快捷鍵 的刪除、桌布更換、狀態任務欄、基本快捷 設置等功能

 快捷鍵刪除:只要長按住要刪除的快捷鍵·在主介面 上方中間會出現X的圖示·將要刪除的快捷鍵拖 拉至X 即可刪除

4. 桌布更換:長按住主介面空白的桌布處,即會出現 可 切換桌布的圖片庫在進行切換即可 5. 狀態任務欄:所有狀態皆會提示·只要按一下主介面裡的狀態任務欄的位置即可看到現有狀態

6. 只要記住單指滑動、按一下、長按、雙指滑動,其他以 此類推即可

### 四、wifi 連線

1.先開啟 Wifi。

| Ψ   |       |   |      | 💎 📘 10:0 |
|-----|-------|---|------|----------|
| 設定  |       |   |      | م        |
| 無線與 | 網路    |   |      |          |
| ۲   | Wi-Fi | * | 藍牙   |          |
| 0   | 數據用量  |   | 更多   |          |
| ξ.  |       |   |      |          |
| 0   | 顯示    |   | 音效通知 |          |
| =   | 儲存空間  |   | 電池   |          |
|     | 應用程式  | 1 | 使用者  |          |
| 個人  |       |   |      |          |
|     | ср.   |   |      |          |

|            | 2                     | ○ 0 | 10:44 |
|------------|-----------------------|-----|-------|
| ÷          | Wi-Fi                 |     | 1     |
|            | 開啟                    |     | •     |
| •          | JACKY 3C~TP-LINK 2.4G |     |       |
| •          | 883A                  |     |       |
| ₹.         | jacky 3c shop         |     |       |
| <b>W</b> . | D-Link_DIR-612        |     |       |
| <b>.</b>   | mei                   |     |       |
|            |                       |     |       |
|            |                       |     |       |

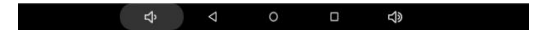

2.再點選 Wi-Fi 進入,選擇要連線的無線網路名稱

 如有加密保護會出現輸入密碼圖示,在密碼處按一下即 會出現鍵盤可輸入密碼如有加密保護會出現,輸入後再按 連線即可

|      |             |       |        |        | JA<br>شا | CKY: | 3C~T | P-LIN         | NK 2.4 | łG |    |   |      |     |    |    |   |   |   |   |
|------|-------------|-------|--------|--------|----------|------|------|---------------|--------|----|----|---|------|-----|----|----|---|---|---|---|
| *    | - JA<br>883 | жү эс | -TP-LI | NK 2.4 |          | 3    |      |               |        |    |    |   |      | 228 | an | I  |   |   |   |   |
| 1    |             | 2     | 2      |        | 3        |      | 4    |               | 5      |    | б  |   | - 03 | 7   |    | 8  |   | 9 |   | 0 |
| q    | 1           | W     | 2      | е      | 3        | r    | 4    | t             | 5      | у  | 6  | u | 7    | i   | в  | 0  | 9 | р | 0 | Ø |
|      | а           | @     | s      |        | d        | +    | f    |               | g      | -  | h  | 7 | j    | #   | k  | (  | 1 | ) | 1 | 0 |
| *    |             | z     |        | х      |          | С    |      | ٧             | ?      | b  | i. | n | ~    | m   |    | I  |   | ? |   | * |
| 7123 |             | φ     |        | /      |          | ۲    |      |               |        |    |    |   |      |     |    |    |   |   |   | ۹ |
|      |             |       |        |        | ⇔        |      |      | $\overline{}$ |        | 0  | s  |   |      |     | 5  | 10 |   |   |   |   |

17

如發現找的到無線路由器網路名稱並輸入密碼,但卻出現驗 證問題那是密碼輸入錯誤與本機無關,但是要是出現一 直 重複連線也無法連線時,極有可能是無線路由器與本機 互 衝請將無線路由器更改為無密碼、WEP 加密五個密碼或是 WPA 加密八個密碼即可。或是將無線路由器跟本機重新關 開機後,在連線。

## 五、定位

到設定裡的定位內,確認模式裡面的 Wi-Fi 和行動網路位 置 是否有打勾,在有連網路情況下即可讓 Google 地圖定位 或 是 FACEBOOK 可以打卡。

|            |                  | 10:09 |
|------------|------------------|-------|
|            | 定位               | ٩     |
|            | 観閉               |       |
| 模式<br>定位世界 |                  |       |
| 量近的定位      | 位要求              |       |
|            | 重泛没有用用用式要求作取信置通信 |       |
| 定位服務       |                  |       |
| 8          | Google 定位記録      |       |

| ¢ |  |  |  | り<br>の |  |  |
|---|--|--|--|--------|--|--|
|---|--|--|--|--------|--|--|

## 六、語言與輸入設定

進入設定、選擇語言與輸入設定,可選擇目前的鍵盤輸入 法,所有的輸入法點入後,都可以作細部設定。

### 七、備份與重設

設定...>備份與重設...>恢復原廠設定‧重設平板電腦。 此功能會刪除掉本機所有程式、設定及資料‧請謹慎使用。 注意事項

另外恢復原廠設定第一次開機 須等 5-10 分鐘請耐心等待

| <b>I</b>     |                                                |   |   | ♡ 🛯 10:09 |
|--------------|------------------------------------------------|---|---|-----------|
| ÷            | 備份與重設                                          |   |   | ۹         |
| 備任           | 與遺原                                            |   |   |           |
| 備也           | 我的資料<br> 用程式資料、Wi-Fi密碼及其他設定備份到 Google 何服器      |   |   | (3        |
| 備日           | 神影為<br>這個地球中正在關於強任規制                           |   |   |           |
| 111<br>113   | 1週期1月期<br>安和週期後至2時,週期場份的18里和週刊                 |   |   | -0        |
| 個人           | 資料                                             |   |   |           |
| 恢復<br>消息     | <b>植原廠設定</b><br>平板電腦上的所有資料                     |   |   |           |
| 系統           | 升級                                             |   |   |           |
| Rec<br>III 8 | <b>overy模式</b><br>進入系統Recovery模式,可以清除分區數據或系統升級 |   |   |           |
|              | ¢<br>₽                                         | 0 | 5 |           |

# 注意事項

本產品嚴禁使用者自行拆解與更換電池,更換不當可能引 起爆炸。同時請參照當地法律規範

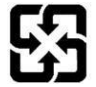

廢電池請回收

For better environmental protection, waste batteries should be collected separately for recycling or special disposal.

產品(電池)進行廢棄處理

#### 使用與準備

首次使用本商品之前,先為電池充電。使用盒內所附的電源 充電器,給本商品充電(自行充電器可能充電量不足,導致充 電過久或是充不飽的情況)

(沒電到充飽約需 5~6 小時·充飽後充電指示燈熄滅即 可拿下充電器)。

#### 充電注意事項

為保護主機及延長電池使用壽命,充電時間不建議超過 10小時。若長時間不使用(例如1個月以上),請每隔一段 時間便進行充電(約每1~2個月),以隨時保持電池在有電 的狀態。若電池處於電量不足或實際電壓低於電池工作電 壓的狀態過久,易產生電池損壞的情況。

使用充電的同時進行其他操作,充電的速度較慢。